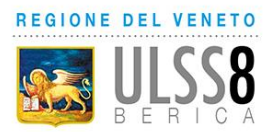

# INDICE

(Cliccare sulla voce per raggiungere la sezione di interesse)

### **EFFETTUARE L'ACCESSO AL PORTALE ICUP**

## PRENOTARE L'APPUNTAMENTO PER LA VACCINAZIONE

**RISTAMPARE UN PROMEMORIA DI PRENOTAZIONE** 

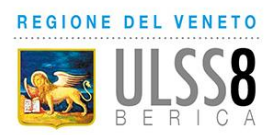

### **EFFETTUARE L'ACCESSO AL PORTALE ICUP**

Il portale online per la prenotazione è raggiungibile dal sito dell'Aulss8 Berica <u>www.aulss8.veneto.it</u>

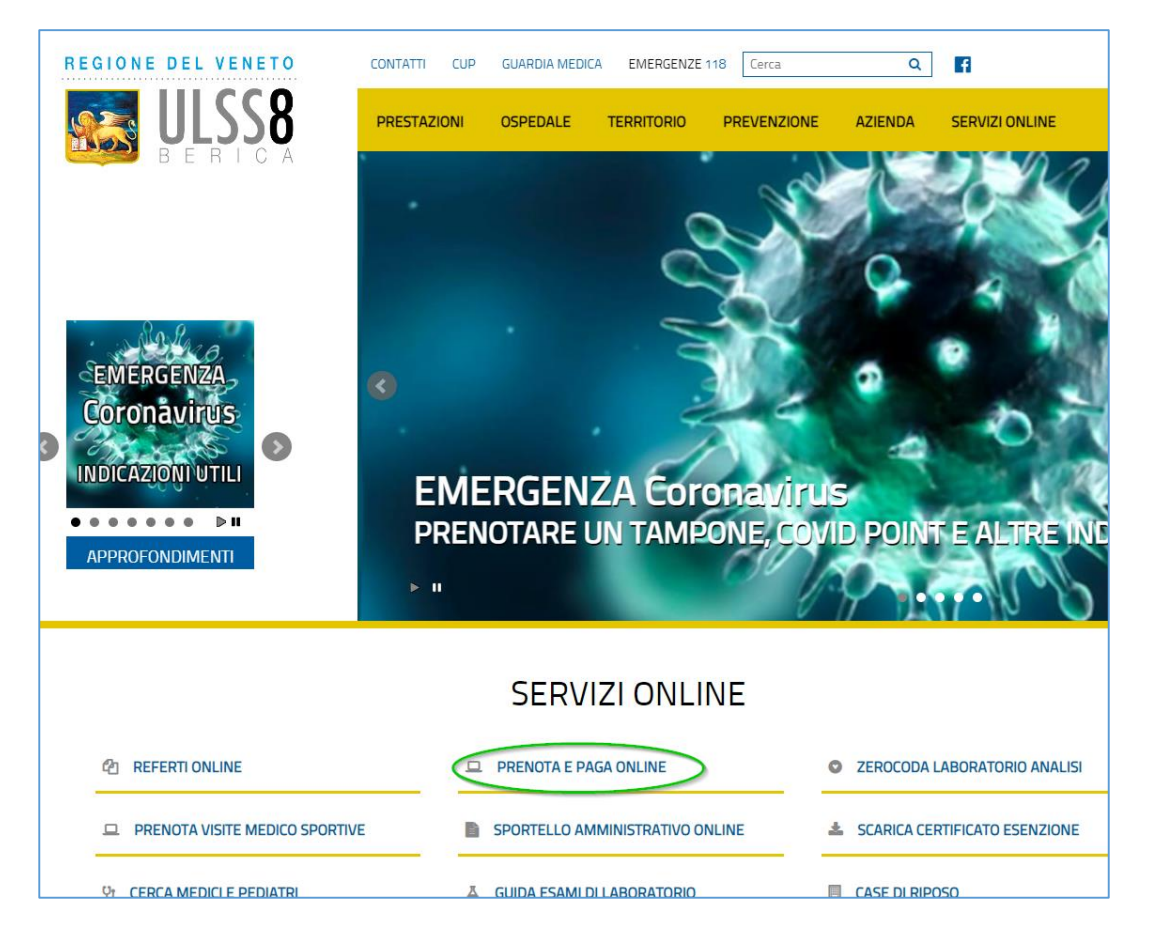

### Cliccare "PRENOTA E PAGA ONLINE" e quindi sul link in blu

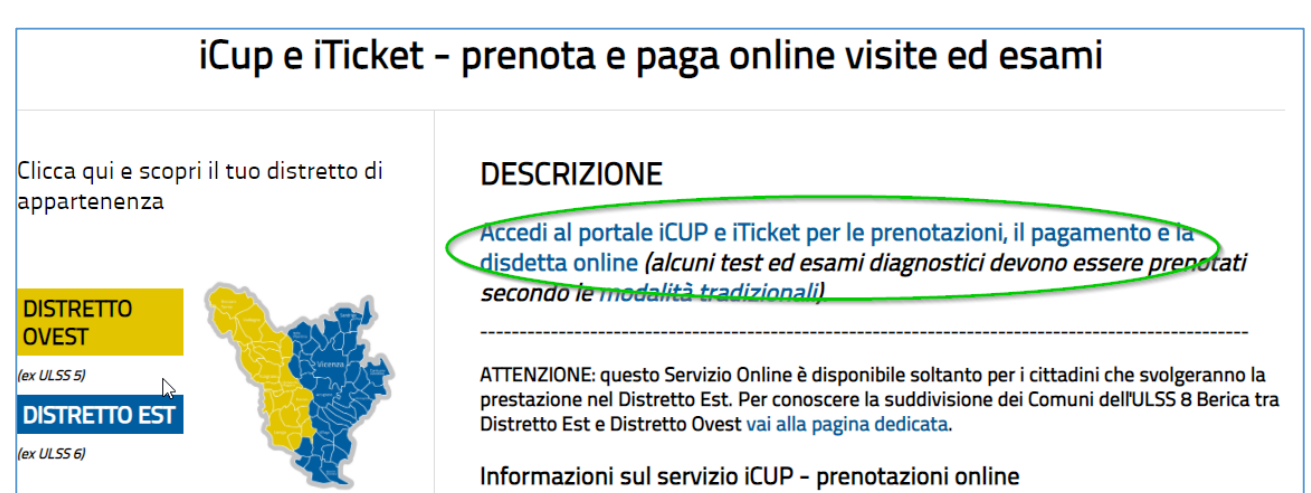

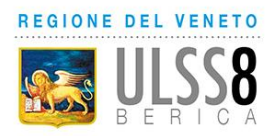

| ULSS8<br>BERICA<br>SERVIZIO PE<br>E PAGAMEN                                                                                                    | RENOTAZIONI<br>ITO PRESTAZIONI SPECIALISTICHE                                                |
|----------------------------------------------------------------------------------------------------|----------------------------------------------------------------------------------------------|
| Autortanza                                                                                                    |                                                                                              |
| Prima di poter accedere al servizio occorre registrarsi.                                                                                                    |                                                                                              |
| <sup>p</sup> er registrarsi <u>clicca qui</u><br>Q <u>ui</u> disponibile il manuale di istruzioni per la<br>prenotazione del tampone covid                                                                                                    | Login                                                                                        |
| Per effettuare una prenotazione con il Servizio Sanitario<br>Nazionale (ricetta rossa) occorre:                                                                                                    | Codice fiscale:                                                                              |
| I'impegnativa del medico;     il codice fiscale.                                                                                                    | Password :                                                                                   |
| Per effettuare una prenotazione in libera professione                                                                                                    | ACCEDI                                                                                       |
| il codice fiscale.                                                                                                    | -                                                                                            |
| ATTENZIONE:<br>• Al momento sono prenotabili prime visite e visite di<br>controllo .<br>Per maggiori informazioni <u>Clicca qui</u> .<br>• Non tutte le prestazioni possono essere prenotate online. Se                                                                                                    | Se hai dimenticato la password <u>clicca qui</u><br>Se sei un nuovo utente <u>clicca qui</u> |
| non riesci a prenotare contatta il numero <b>800403960</b> .<br>• La mancata disdetta, da effettuarsi almeno 2 giorni<br>lavorativi prima della data dell'appuntamento, comporta<br>il pagamento di una sanzione, anche se l'utente è esente.<br>L'importo della sanzione corrisponde all' intera tariffa<br>della visita o prestazione non disdetta. | DISPONIBILE SU<br>Google play                                                                |
| Requisiti minimi :<br>• Internet Explorer versione 7 o superiore<br>• Mozilla Firefox versione 3.6 o superiore<br>• Google Chrome versione 17.0 o superiore<br>• Safari versione 5.1 o superiore.                                                                                                    |                                                                                              |

Effettuare l'accesso con le credenziali in proprio possesso, se già registrati.

Se non si possiedono le credenziali è possibile richiederle dal link apposito compilando i campi richiesti e seguendo le istruzioni.

| lice fiscale: |          |                           |                                          |                                                                | ]                                                                                                  |
|---------------|----------|---------------------------|------------------------------------------|----------------------------------------------------------------|----------------------------------------------------------------------------------------------------|
|               |          |                           |                                          |                                                                |                                                                                                    |
| Password :    |          |                           |                                          |                                                                | ۲                                                                                                  |
|               |          |                           | AC                                       | CEDI                                                           |                                                                                                    |
| Se hai        | dimentic | ato la p                  | oassword                                 | l <u>clicca q</u>                                              | ui                                                                                                 |
|               | Se sei u | un nuov                   | vo utente                                | e <u>clicca q</u>                                              |                                                                                                    |
|               | Se hai   | Se hai dimentio<br>Se sei | Se hai dimenticato la p<br>Se sei un nuo | Ad<br>Se hai dimenticato la password<br>Se sei un nuovo utente | ACCEDI<br>Se hai dimenticato la password <u>clicca q</u><br>Se sei un nuovo utente <u>clicca q</u> |

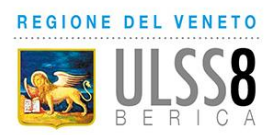

### PRENOTARE L'APPUNTAMENTO PER LA VACCINAZIONE

Dopo aver effettuato l'accesso alla piattaforma iCUP, selezionare il pulsante "Prenotazioni vaccini COVID per personale scolastico"

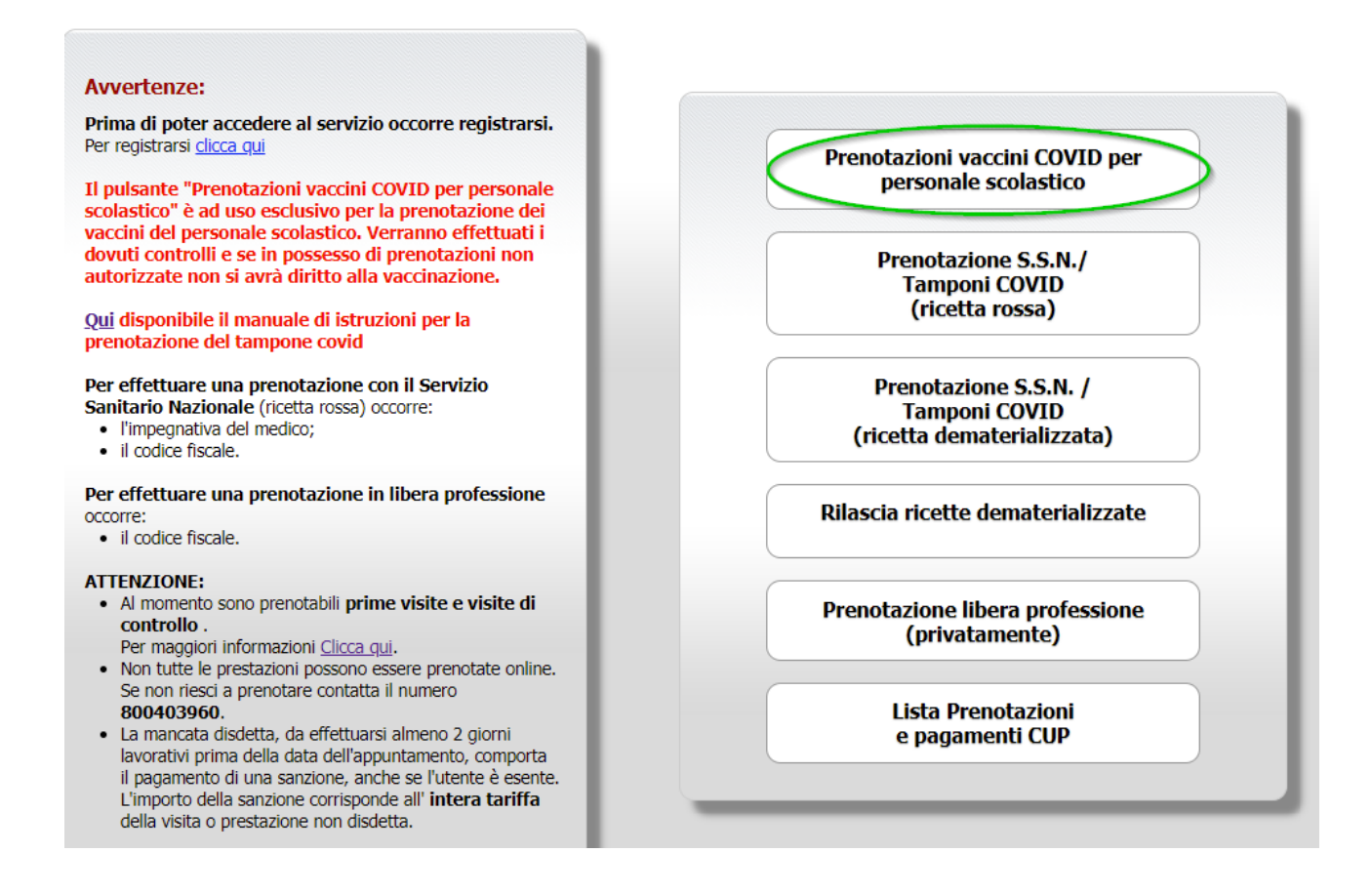

### Selezionare "Prenotazione Vaccino COVID" e cliccare il pulsante "Seleziona"

|        | B E R I C A                                      | E PAGAMENTO PRESTAZION        | II SPECIALISTICHE  |
|--------|--------------------------------------------------|-------------------------------|--------------------|
| Selezi | ona la specialità:<br>Prenotazione Vaccino COVID | Indietro Seleziona            |                    |
| ∑icup  | ∑iTicket                                         | Realizzato da Nuova Sigma srl | Invia Segnalazione |

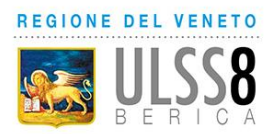

| Seleziona                                                       | la specialità:                                                                                                    |                                                                                                    |                                                          |                                                                             |             |
|-----------------------------------------------------------------|----------------------------------------------------------------------------------------------------|----------------------------------------------------------------------------------------------------|----------------------------------------------------------|-----------------------------------------------------------------------------|-------------|
| • I                                                             | Prenotazione Vaccino COVID                                                                                                    |                                                                                                    |                                                          |                                                                             |             |
|                                                                 |                                                                                                    |                                                                                                    |                                                          |                                                                             |             |
|                                                                 |                                                                                                    | Indietro                                                                                                    | eleziona                                                 |                                                                             |             |
|                                                                 |                                                                                                    |                                                                                                    |                                                          |                                                                             |             |
|                                                                 |                                                                                                    |                                                                                                    |                                                          |                                                                             |             |
|                                                                 |                                                                                                    |                                                                                                    |                                                          |                                                                             |             |
| tai selezior                                                    | nato: Prenotazione Vaccino COV                                                                                                    | ЛЪ                                                                                                    |                                                          |                                                                             |             |
| H <b>ai selezio</b> r<br>Slicca sulla ci                        | nato: Prenotazione Vaccino CO<br>asella "Seleziona" per scegliere l'apj                                                                                                    | /ID<br>puntamento oppure clicca su "Cambio                                                                                                    | Data" per visualizzare                                   | le altre disponibilità.                                                     |             |
| Hai selezior<br>Clicca sulla c<br>Seleziona                     | nato: Prenotazione Vaccino COV<br>asella "Seleziona" per scegliere l'app<br>Agenda                                                                                                    | /ID<br>puntamento oppure clicca su "Cambio<br><b>Presidio</b>                                                                                             | Data" per visualizzare<br><b>Ubicazione</b>              | le altre disponibilità.<br>Prima disponibilità                              | Cambio data |
| Hai selezion<br>Clicca sulla ci<br>Seleziona                    | nato: Prenotazione Vaccino COV<br>asella "Seleziona" per scegliere l'app<br>Agenda<br>FIERA Vicenza Vaccino COVID-19                                                                                              | VID<br>puntamento oppure clicca su "Cambio<br>Presidio<br>VIA OREFICERIA, 30/F - VICENZA                                                                  | Data" per visualizzare<br>Ubicazione<br>FIERA di VICENZA | le altre disponibilità. Prima disponibilità 01/03/2021 alle ore 12.30       | Cambio data |
| Hai selezion<br>Clicca sulla ci<br>Seleziona                    | nato: Prenotazione Vaccino COV<br>asella "Seleziona" per scegliere l'app<br>Agenda<br>FIERA Vicenza Vaccino COVID-19                                                                                              | VID<br>puntamento oppure clicca su "Cambio<br>Presidio<br>VIA OREFICERIA, 30/F - VICENZA                                                                  | Data" per visualizzare<br>Ubicazione<br>FIERA di VICENZA | le altre disponibilità.<br>Prima disponibilità<br>01/03/2021 alle ore 12.30 | Cambio data |
| Hai selezion<br>Clicca sulla co<br>Seleziona<br>V               | nato: Prenotazione Vaccino COV<br>asella "Seleziona" per scegliere l'app<br>Agenda<br>FIERA Vicenza Vaccino COVID-19<br>ii selezionato: FIERA Vicenza Vi                                                          | VID<br>ountamento oppure clicca su "Cambio<br>Presidio<br>VIA OREFICERIA, 30/F - VICENZA<br>Accino COVID-19                                               | Data" per visualizzare<br>Ubicazione<br>FIERA di VICENZA | le altre disponibilità.<br>Prima disponibilità<br>01/03/2021 alle ore 12.30 | Cambio data |
| Hai selezion<br>Clicca sulla ci<br>Seleziona<br>V<br>Ha<br>Clic | nato: Prenotazione Vaccino COV<br>asella "Seleziona" per scegliere l'app<br>Agenda<br>FIERA Vicenza Vaccino COVID-19<br>ai selezionato: FIERA Vicenza Va<br>cca sulla casella "Seleziona" per sceglie<br>eleziona | ATD<br>puntamento oppure clicca su "Cambio<br>Presidio<br>VIA OREFICERIA, 30/F - VICENZA<br>ACCINO COVID-19<br>re la prenotazione e poi clicca su "Proced | Data" per visualizzare<br>Ubicazione<br>FIERA di VICENZA | le altre disponibilità.  Prima disponibilità 01/03/2021 alle ore 12.30      | Cambio data |

Selezionare una delle sedi disponibili e selezionare "Vaccino COVID-19".

#### ATTENZIONE!!! La data mostrata è la data di prima disponibilità.

Se si desidera prenotare alla data/ora proposte cliccare "Procedi", altrimenti per

modificare la data/ora cliccare sull'icona calendario

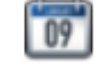

e selezionare la data e l'orario desiderato.

|     | E                       | Marzo       | ✔ 2021 | ✔ Vai a     | →                |                  |                          | Di    | <u>sponibilità di</u>     | <u>01/03/2021</u>             |
|-----|-------------------------|-------------|--------|-------------|------------------|------------------|--------------------------|-------|---------------------------|-------------------------------|
| Lun | Mar<br><sup>02</sup> () | Mer<br>03 🕐 | Gio    | Ven<br>05 🕓 | <b>Sab</b><br>06 | <b>Dom</b><br>07 | 12.30                    | 12.35 | 12.40                     | 12.45                         |
| 08  | 09                      | 10          | 11     | 12          | 13               | 14               |                          |       | 11 12 1<br>2 2 3          | 10 <sup>11</sup> 2<br>2<br>3  |
| 15  | 16                      | 17          | 18     | 19          | 20               | 21               | 12.50                    | 12.55 | 13.00                     | 13.05                         |
| 22  | 23                      | 24          | 25     | 26          | 27               | 28               | 11 12 1<br>10 2 3<br>8 4 |       | 91 92 1<br>9 2 3<br>8 2 3 | 11 12 1<br>10 2<br>9 4<br>8 4 |
| 29  | 30                      | 31          |        |             |                  |                  | 13.10                    | 13.15 | 13.20                     | 13.25                         |

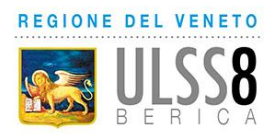

Una volta selezionata la data e l'ora per l'appuntamento comparirà il riepilogo della prenotazione. Per confermarla cliccare il pulsante "Procedi"

| Assistito        |                                                                                                    |
|------------------|----------------------------------------------------------------------------------------------------|
| Nome:            | 10.0                                                                                                    |
| Cognome:         | and the second second se |
| Indirizzo:       | Automatical and a second second second second second second second second second second second second second se                                                                                                    |
| Comune:          | tests of the second second second second second second second second second second second second second second                                                                                                    |
| Codice fiscale:  |                                                                                                    |
| Data di nascita: | and the same                                                                                                    |
| Telefono:        | 10 T 10 T 10 T 10 T 10 T 10 T 10 T 10 T                                                                                                    |
| Sede:<br>Presso: | VIA OREFICERIA, 30/F - VICENZA<br>FIERA di VICENZA                                                                                                    |
| Agenda:          | FIERA Vicenza Vaccino COVID-19                                                                                                    |
| Data:            | 01.03.2021                                                                                                    |
| Ora:             | 12.30                                                                                                    |
| Note             |                                                                                                    |

Si aprirà la pagina di conferma prenotazione. Per aprire e stampare il promemoria, cliccare sul link "Apri il Promemoria"

| La prenotazione è stata confer          | mata con il seguente numero.                                       |
|-----------------------------------------|--------------------------------------------------------------------|
| 202101                                  | Apri il Promemoria                                                 |
| Riceverai una mail con la documentazion | e all'indirizzo che hai utilizzato al momento della registrazione: |
|                                         | Fine                                                               |
|                                         |                                                                    |

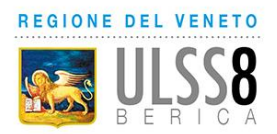

### **RISTAMPARE UN PROMEMORIA DI PRENOTAZIONE**

Per ristampare un promemoria di una prenotazione in qualsiasi momento, dal menu iniziale cliccare la voce "Lista Prenotazioni e pagamenti CUP"

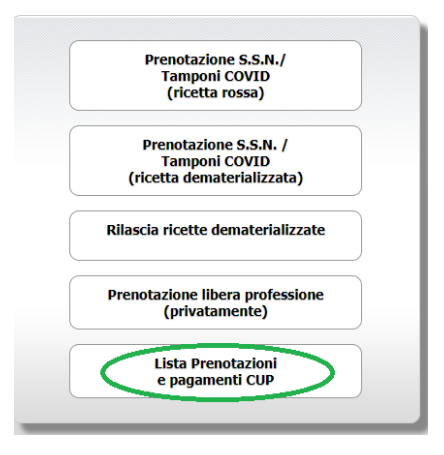

Selezionare il mese in cui è prenotata la prestazione

Spuntare il quadrato "Dettagli" relativo alla prenotazione di interesse e poi il pulsante "Ristampa"

|                                |                           |             | Seleziona il periodo<br>Anno: 2021<br>Mese: Febbraio 🗸 |                    |               |          |
|--------------------------------|---------------------------|-------------|--------------------------------------------------------|--------------------|---------------|----------|
|                                |                           | Nun         | o<br>nero prenotazione:<br>Indietro Cerca              |                    |               |          |
| m. Prenotazione                | <u>Data</u><br>11/02/2021 | 0ra<br>8.40 | Ambulatorio<br>DISTRETTO EST FIERA VICENZA             | Importo<br>36.15 € | Pagato?<br>NO | Dettagli |
| Prenotazione numero :<br>20210 | e ore 8.40                | ,           |                                                        |                    |               |          |